## Foreningsportalen: Vejledning / checkliste for registrering af spillere på et aktuelt hold.

## FRas 160303

På spilledagen **skal** alle de 4 spillere, som udgør holdet den pågældende dag, være registreret på (tilknyttet) det aktuelle hold. Det er særligt vigtigt at huske, hvis/når der anvendes reserver. Bemærk, en spiller kan være tilknyttet samtlige af klubbens hold. ('Systemet' sætter ingen begrænsninger) Bemærk også, at der i denne tilmelding ingen forskel er på tilmelding som 'primær' spiller, og reserver. ('Primær-spiller' kan ikke skelnes fra reserver).

Start med at logge på Foreningsportalen: <u>http://foreningsportalen.dgi.dk/Login.aspx</u>

Her indtastes brugernavn (som typisk er Mimer-Id; et 8-cifret nummer fra DGI's persondatabase.) Desuden indtastes det udleverede Password, hvorefter der klikkes på Login.

Der fremkommer nu en velkomstside. Øverst findes en sort bjælke med de primære menupunkter. Før musen hen over disse menuer, og der kommer et antal grønne undermenuer.

## Spillere tilknyttes et hold med denne menu:

## Forening -> Holdoversigt:

Herved vises en liste over klubbens hold.

| Idraet      | Krocket              |                                       |            |        |    |                     |                               |         |      |      |
|-------------|----------------------|---------------------------------------|------------|--------|----|---------------------|-------------------------------|---------|------|------|
| Turneringer | ikke valgt           |                                       |            |        |    |                     |                               |         |      |      |
| H 4 1 2     | M Antal resultater p | er side 10 🔹                          |            |        |    |                     | 3 resulta                     | ter (s) | de 1 | st 1 |
| Navo        | Række                | Turnering                             | Kan        | Årgang | Ş. | Tilmelding          | Bruger                        |         |      |      |
| indrup IF 1 | Række A-1            | DGI Sydvest<br>Krocket 2012           | Åbent/Frit |        |    | 14-03-2012<br>16:46 | Carl Ejnar<br>Friis<br>Lyngsø | 33      | 厚    | 4    |
| indrup IF 2 | Række B-1            | DGI Sydvest<br>Krocket 2012           | Abent/Frit |        |    | 14-03-2012<br>16:47 | Carl Ejnar<br>Friis<br>Lyngsø | 3       |      | .4   |
| Endrup IF   | Række B-1            | DGI Sydvest<br>Krocket 2013 -<br>Hold | Abent/Frit |        |    | 09-03-2013<br>13:59 | Frede<br>Rasmussen            | 3       | 堕    |      |

Ud for det aktuelle hold klikkes på "Spiller ikonet": og det efterfølgende billede vises. Her skal man markere de spillere, som man ønsker på holdet. Derefter klikkes på den grønne pil, hvorved de valgte spillere føres over i boksen "*Nuværende spillere*".

Er der behov for at slette en spiller fra boksen "*Nuværende spillere*", klikkes der blot på det røde minus tegn, herved føres spilleren tilbage i boksen "*Tilgængelige spillere*".

Det er mest praktisk, at tilmelding foretages i 2 omgange; først vælges de 4 primære spillere, og disse føres over i boksen "*Nuværende spillere*" med den grønne pil.

Dernæst markeres de spillere, som skal registres som reserver, og føres over i "*Nuværende spillere*" mer den grønne pil.

Årsagen hertil er, at navne registreres i samme rækkefølge, som de er tilmeldt i. Dermed er de meget nemmere at finde når kampresultater senere skal registreres.

| Nuværende spillere |        |  | Tilgængelige spillere |        |   |  |  |
|--------------------|--------|--|-----------------------|--------|---|--|--|
| Navn               | Postnr |  | Navn                  | Postnr |   |  |  |
| Frede Rasmussen    | 6818   |  | Bente Rasmussen       | 6818   | ~ |  |  |
|                    |        |  | Marie Jensen          | 6740   | - |  |  |
|                    |        |  | Christa Christensen   | 6740   |   |  |  |
|                    |        |  | Ruth Andersen         | 6740   |   |  |  |
|                    |        |  | Birgit Gjerlevsen     | 6740   |   |  |  |
|                    |        |  | Ellen Sørensen        | 6700   |   |  |  |
|                    |        |  | Kirsten Jensen        | 6740   |   |  |  |
|                    |        |  | Elin Pedersen         | 6740   |   |  |  |
|                    |        |  | Hans Peder Andersen   | 6740   | - |  |  |
|                    |        |  | Jørn Mortensen        | 6740   |   |  |  |
|                    |        |  | Mie Mortensen         | 6740   |   |  |  |
|                    |        |  | Else Marie Hansen     | 6740   |   |  |  |

Når boksen "*Nuværende spillere*", indeholder de ønskede spillere, klikkes blot på det lille sorte kryds i øverste højre hjørne, og holdets spillere er opdateret.